## PROC LCA for SAS 9.4 M5 and Higher: Download and Installation

- 1. Are you are using a 32-bit or 64-bit machine? Not sure? See Microsoft's instructions.
- 2. Open SAS version 9.4 (Note: SAS Enterprise Guide is NOT SAS).
  - a. Click on the HELP -> ABOUT SAS 9 menu option.

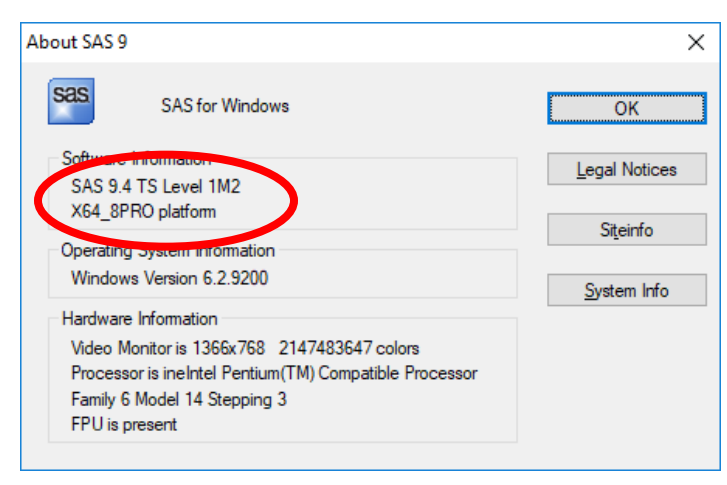

Note: The version of SAS shown above is running the "M2" update. This version of SAS is not compatible with the M5 PROC LCA update.

- b. If you have SAS 9.4 M3 or lower (including all versions of SAS 9.3, 9.2, or 9.1), download "PROC LCA & PROC LTA for SAS 9.4 M3 and earlier." This document does not apply to you.
- c. If you have SAS 9.4 M5 or higher, close SAS and continue.
- 3. Download the proper version of PROC LCA & PROC LTA.
  - a. Navigate to <u>methodology.psu.edu/downloads/proclcalta.</u>
  - b. Select and download either the 32-bit or 64-bit version of "PROC LCA & PROC LTA for SAS 9.4 M5 or higher" and "PROC LCA & PROC LTA Users' Guide."
- 4. Open the downloaded folder containing the five PROC LCA & PROC LTA .dll files.

| 📊   🛃 🥃 🖌 🗢   64-bit                                                                                                    |                                                    |        |                                                                                                    | Compressed Fold                                                              | er Tools |                      | _                                                      |                                              | ×          |
|----------------------------------------------------------------------------------------------------|----------------------------------------------------|--------|----------------------------------------------------------------------------------------------------|------------------------------------------------------------------------------|----------|----------------------|--------------------------------------------------------|----------------------------------------------|------------|
| File                                                                                                    | Home                                               | Share  | View                                                                                                    | Extract                                                                      |          |                      |                                                        |                                              | ^ <b>?</b> |
| <ul> <li>➡ Docur</li> <li>➡ Heads</li> <li>➡ sas</li> <li>← →</li> <li>▲ On</li> <li>➡ Thi</li> <li>➡ JI</li> <li>➡ D</li> <li>➡ D</li> <li>➡ D</li> </ul> | eDrive<br>is PC<br>D Objects<br>esktop<br>ocuments | « proc | Pictures<br>Linda<br>2018 MO<br>E<br>c_lca_lta_1_3<br>Name<br>Name<br>C lca.dll<br>C libion<br>C libita.dll<br>C libita.dll | st OBSSR<br>dtract To<br>2_2_m5 > 64-bit<br>^<br>np5md.dll<br>dll<br>110.dll | Camta:   | sia Studio<br>reland | Search 64<br>ication ext<br>ication ext<br>ication ext | -bit<br>ension<br>ension<br>ension<br>ension | م<br>Cor   |
| 5 items                                                                                                    |                                                    | ¥ ·    | C                                                                                                    |                                                                              |          |                      |                                                        |                                              | ><br>===   |

- 5. Locate and open the folder containing the SAS executable file.
  - a. Open a Windows Explorer folder.

## b. Search for 'sas.exe.'

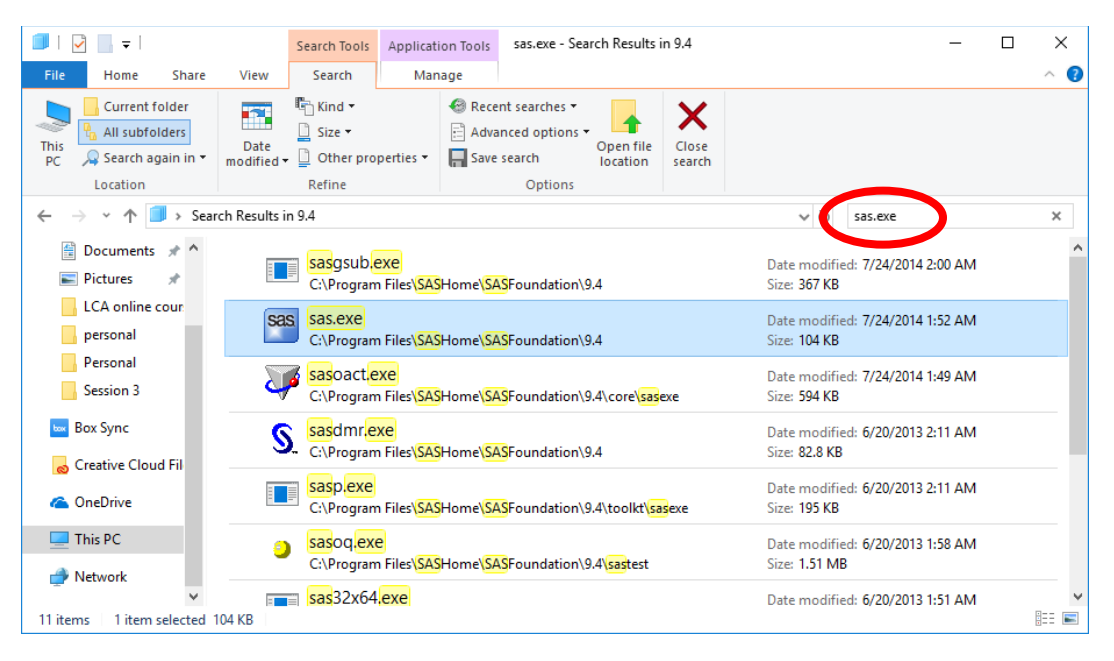

c. Right-click on the sas.exe file. In the menu that opens, click on "Open File Location."

| 🗐   🛃 🔜 =                                             |                                               | Search Tools                            | Application                                       | Tools sas.                               | exe -                         | Search Results              | in 9.4                 |                             | _                           |  | ×          |
|-------------------------------------------------------|-----------------------------------------------|-----------------------------------------|---------------------------------------------------|------------------------------------------|-------------------------------|-----------------------------|------------------------|-----------------------------|-----------------------------|--|------------|
| File Home Share                                       | View                                          | Search                                  | Manag                                             | e                                        |                               |                             |                        |                             |                             |  | ^ <b>?</b> |
| This<br>PC Search again in •<br>Location              | Date<br>modified •                            | Kind ▼<br>Size ▼<br>Other pro<br>Refine | perties -                                         | Recent sear<br>Advanced o<br>Save search | rches<br>optior<br>n<br>ption | Open file<br>location       | Close<br>search        |                             |                             |  |            |
| ← → × ↑ 🔳 > Sear                                      | ch Results i                                  | n 9.4                                   |                                                   |                                          |                               |                             |                        | ~ Ç                         | sas.exe                     |  | ×          |
| <ul> <li>Documents * ^</li> <li>Pictures *</li> </ul> | Ē                                             | sasgsub.                                | <mark>exe</mark><br>n Files\ <mark>SAS</mark> Ho  | ome\ <mark>SAS</mark> Four               | •                             | <b>Open</b><br>Run as admin | istrator               |                             | ied: 7/24/2014 2:00 AM      |  | ^          |
| LCA online cour                                       | sa                                            | Sas.exe<br>C:\Program                   | n Files\ <mark>SAS</mark> Ho                      | ome\ <mark>SAS</mark> Four               |                               | Pin to Start<br>7-Zip       | compatibility          | >                           | ied: 7/24/2014 1:52 AM      |  |            |
| Session 3                                             | a                                             | sasoact.e                               | e <mark>xe</mark><br>n Files∖ <mark>SAS</mark> Ho | ome <mark>\SAS</mark> Four               |                               | CRC SHA<br>Spirion          |                        | >                           | ied: 7/24/2014 1:49 AM      |  |            |
| 🔤 Box Sync                                            | S                                             | sasdmr.e<br>C:\Progran                  | <mark>xe</mark><br>n Files\ <mark>SAS</mark> Ho   | ome <mark>\SAS</mark> Four               | Ŀ                             | Scan for Virus<br>Share     | es                     |                             | ied: 6/20/2013 2:11 AM<br>B |  |            |
| CneDrive                                              |                                               | sasp.exe<br>C:\Progran                  | n Files\ <mark>SAS</mark> Ho                      | ome <mark>\SAS</mark> Four               | _                             | Restore previo              | ous versions           |                             | ied: 6/20/2013 2:11 AM      |  |            |
| This PC Network                                       | sasoq,exe<br>C:\Program Files\SASHome\SASFour |                                         |                                                   |                                          | Cut                           |                             |                        | ied: 6/20/2013 1:58 AM<br>B |                             |  |            |
| 11 items = 1 item selected 104 KB                     |                                               |                                         |                                                   | Create shortco                           | ut                            |                             | ied: 6/20/2013 1:51 AM |                             | •                           |  |            |
|                                                       |                                               |                                         |                                                   |                                          | Delete<br>Rename              |                             |                        |                             |                             |  |            |
|                                                       |                                               |                                         |                                                   |                                          |                               | Open file loca              | ition                  |                             |                             |  |            |
|                                                       |                                               |                                         |                                                   |                                          | Propenses                     |                             |                        |                             |                             |  |            |

d. The proper folder location will open.

6. Move the files **libita.dll**, **msvcr110.dll** and **libiomp5md.dll** from the download folder opened in step 3 to the folder opened in step 5.

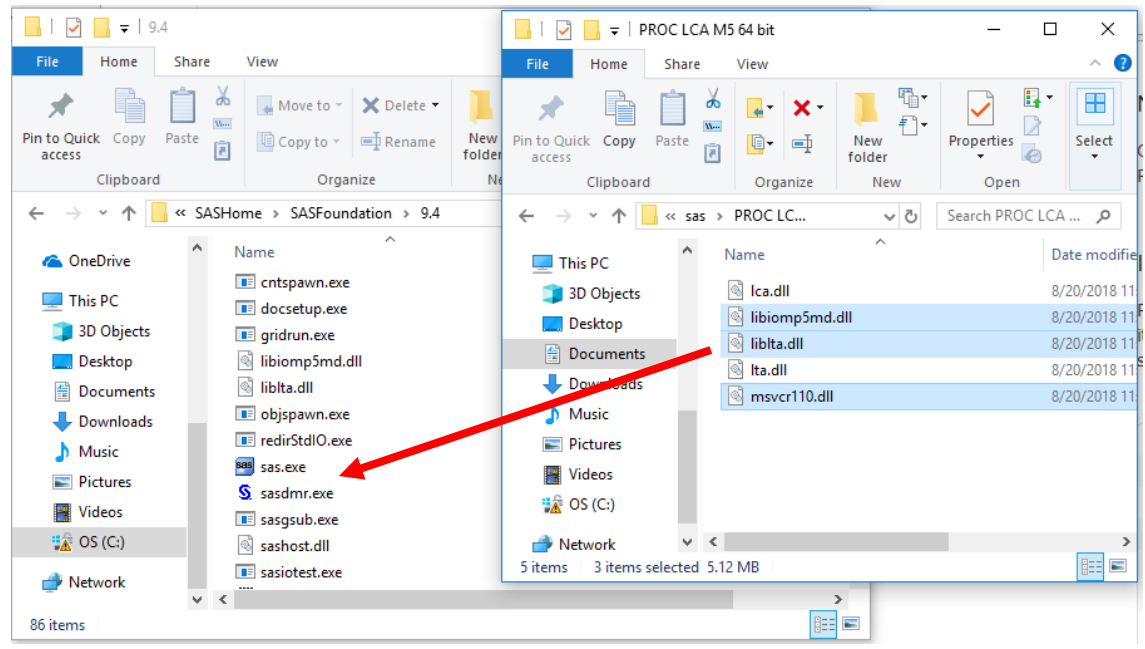

7. In the same folder where you just placed the two .dlls, navigate to the "\core\sasexe" subdirectory.

| I 2 ∓   sasexe                |                                 |                          |                    | – 🗆 X                                   |
|-------------------------------|---------------------------------|--------------------------|--------------------|-----------------------------------------|
| F Home Share View             |                                 |                          |                    | ^ 💎                                     |
| Pin to Quick Copy Paste       | Move Copy Delete Rename         | New item •               | Properties         | Select all Select none Invest colortion |
| access                        | to v to v v                     | folder                   |                    |                                         |
| Clipboard                     | Organize                        | New                      | Open               | Select                                  |
| ← → × ↑ 📙 « OS (C:) → Program | Files > SASHome > SASFoundation | on > 9.4 > core > sasexe | e ∨∂ Se            | arch sasexe 🔎                           |
| 🔮 Documents 🖈 ^ Name          | ^ D                             | ate modified Type        | Size               | ^                                       |
| 📰 Pictures 🖈 💿 asexport.c     | 311 7/                          | /24/2014 1:49 AM Applica | ation extens 90 l  | KB                                      |
| LCA online cour 🔄 dfvault.dl  | I 7/                            | 24/2014 1:52 AM Applica  | ation extens 86 I  | KB                                      |
| personal 💿 javainfo.d         | III 7/                          | /24/2014 1:50 AM Applica | ation extens 85 I  | KB                                      |
| Personal 💿 jmakpern           | n.dll 7/                        | (24/2014 1:54 AM Applica | ation extens 52 I  | KB                                      |
| Session 3 Session 3           | .dll 7/                         | /24/2014 1:54 AM Applica | ation extens 60 l  | KB                                      |
| imgr001cs                     | .dll 7/                         | /24/2014 1:54 AM Applica | ation extens 60 l  | KB                                      |
| 🔤 Box Sync 🛛 🔯 mgr001de       | e.dll 7/                        | /24/2014 1:54 AM Applica | ation extens 215   | KB                                      |
| Creative Cloud Fil            | n.dll 7/                        | 24/2014 1:54 AM Applica  | ation extens 256 l | KB                                      |
| imgr001es                     | .dll 7/                         | /24/2014 1:54 AM Applica | ation extens 218   | KB                                      |
| 🝊 OneDrive 🔄 mgr001fc         | .dll 7/                         | /24/2014 1:54 AM Applica | ation extens 60 l  | KB                                      |
| This PC                       | dll 7/                          | /24/2014 1:54 AM Applica | ation extens 60 l  | KB                                      |
| mgr001fr.                     | dll 7/                          | 24/2014 1:54 AM Applica  | ation extens 214 I | KB                                      |
| 💣 Network 🛛 🔄 mgr001hi        | ı.dll 7/                        | (24/2014 1:54 AM Applica | ation extens 60 l  | KB                                      |
| Y                             | <b>All</b> 7/                   | /24/2014 1•54 ΔM Δnnlic; | ation extens 259   | KR                                      |

8. Move the files **Ica.dll** and **Ita. dll** from the download folder opened in step 3 to the folder opened in step 7 (ending in /core/sasexe).

| 📕 🛛 🔁 📑 🖛 🖛 🖬 sa:                       | exe                                                                                                    | - □                                                                                                    |                        |  |  |  |  |
|-----------------------------------------|----------------------------------------------------------------------------------------------------|----------------------------------------------------------------------------------------------------|------------------------|--|--|--|--|
| File Home                               | Share View                                                                                                    | File Home Share View                                                                                                    | ^ <b>(</b> ?           |  |  |  |  |
| Pin to Quick Copy<br>access             | Image: Copy to +     Image: Copy to +     Image: Copy to + </td <td>Pin to Quick Copy Paste</td> <td>K ·<br/>↓ New<br/>folder</td> | Pin to Quick Copy Paste                                                                                                    | K ·<br>↓ New<br>folder |  |  |  |  |
| Clipboard                               | Organize                                                                                                    | Clipboard Organi                                                                                                    | ze New Open            |  |  |  |  |
| $\leftarrow \rightarrow \cdot \uparrow$ | $\prec$ SASFoundation $\Rightarrow$ 9.4 $\Rightarrow$ core $\Rightarrow$ sasexe                                                                                                    | ← → → ↑ 🔒 « sas → PROCLC.                                                                                                    | V 🖸 Search PROC LCA 🔎  |  |  |  |  |
| a OneDrive                              | ^ Name                                                                                                    | This PC Name                                                                                                    | ^ Date modifie         |  |  |  |  |
| This DC                                 | 🚳 lta.dll                                                                                                    | 🛸 2D Objects 💿 💿 Ica.dll                                                                                                    | 8/20/2018 11:          |  |  |  |  |
|                                         | 🗟 Ica.dll                                                                                                    | Desktop 💿 libiomp5md.dll                                                                                                    |                        |  |  |  |  |
| J 3D Objects                            | 🚳 sasmlexp.dll                                                                                                    | Documents     Note that the second second seco      | 8/20/2018 11           |  |  |  |  |
| Desktop                                 | 🚳 sasmlgen.dll                                                                                                    | Not the second second s | 8/20/2018 11           |  |  |  |  |
| Documents                               | 🚳 sasmImap.dll                                                                                                    | Downloads Smsvcr1                                                                                                    | 10.dll 8/20/2018 11    |  |  |  |  |
| 🖊 Downloads                             | sasmlodm.dll                                                                                                    | Music                                                                                                    |                        |  |  |  |  |
| b Music                                 | 🚳 sasmlora.dll                                                                                                    | E Pictures                                                                                                    |                        |  |  |  |  |
| Pictures                                | 🗟 sasmlwsd.dll                                                                                                    | Videos                                                                                                    |                        |  |  |  |  |
| Videos                                  | sasmixbr.dll                                                                                                    | 🗱 OS (C:)                                                                                                    |                        |  |  |  |  |
| 👬 OS (C:)                               | sasseannian                                                                                                    | 🔿 Network 🗸 🗸                                                                                                    | >                      |  |  |  |  |
| A Network                               | saswai.dll                                                                                                    | 5 items 2 items selected 244 KB                                                                                                    |                        |  |  |  |  |
|                                         | <ul> <li>✓ subrighten</li> <li>✓ </li> </ul>                                                                                                    |                                                                                                    | >                      |  |  |  |  |
| 1,548 items                             |                                                                                                    |                                                                                                    |                        |  |  |  |  |

9. Installation is complete. Close folders and launch SAS.